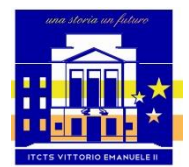

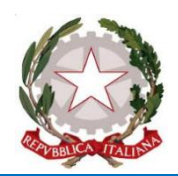

### **ISTRUZIONI OPERATIVE PAGAMENTI PAGOINRETE**

L'acceso al portale è al seguente link <u>https://www.istruzione.it/pagoinrete/index.html</u> raggiungibile anche cliccando sulla seguente immagine

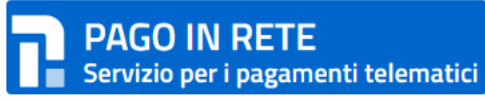

Nella home del portale trovate le indicazioni sulle modalità di registrazione e accesso, cliccando sui rispettivi menu.

| м  | Ministero dell'Istruzione A |               |                  |           |                         |            |  |  |
|----|-----------------------------|---------------|------------------|-----------|-------------------------|------------|--|--|
| -2 |                             | IN RETE       |                  |           |                         |            |  |  |
|    | COS'È                       | COME ACCEDERE | COME REGISTRARSI | COME FARE | PRESTATORI DEL SERVIZIO | ASSISTENZA |  |  |

Per maggiori dettagli è possibile consultare il <u>Manuale Utente</u> e visionare le <u>FAQ</u>.

#### Informativa servizio Pago in rete

Contestualmente all'iscrizione saranno richiesti la presa visione dell'<u>informativa</u> pubblicata sul sito di istituto e il consenso al trattamento dei dati per il servizio "Pago in Rete" finalizzato a consentire, nel corso degli anni di frequenza, il pagamento, tramite il servizio degli avvisi telematici emessi dall' Istituzione scolastica per i diversi servizi erogati (tasse scolastiche, assicurazione, viaggi d'istruzione, ecc.).

Dopo aver effettuato l'accesso (con una delle modalità indicate, ad esempio tramite SPID):

- opzionare il servizio "Vai a Pago in Rete Scuole"

| VAI A PAGO IN RETE |
|--------------------|
| SCUOLE             |

## **1. PAGAMENTO VERSAMENTI VOLONTARI**

In questa sezione potrai ad esempio effettuare i pagamenti relativi a:

- Erogazione Liberale per AOF L. 40/2007 ART. 13 (contributo per l'iscrizione)
  - Assicurazione alunni.

Con questa modalità l'utente non riceverà una notifica dell'avviso ma potrà cercarla autonomamente.

selezionare Versamenti volontari nella barra di menu

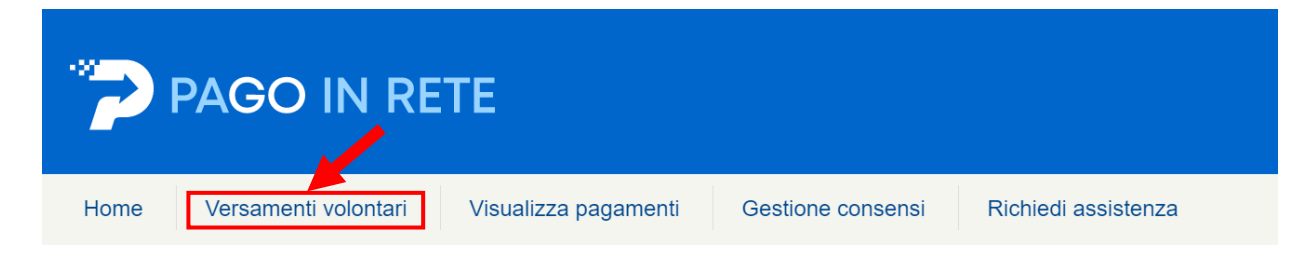

- inserire nel menu *Ricerca per codice* il *Codice meccanografico* **BGTD030002** dell'ITCTS Vittorio Emanuele II di Bergamo

| 1   | /ersamenti | volontari | - ricerca | scuola |
|-----|------------|-----------|-----------|--------|
| · ' | oreantenti | , orontan | 1100104   | 00000  |

In questa pagina puoi ricercare una scuola aderente a PagoPA per visualizzare i versamenti eseguibili con il servizio Pago In Rete e procedere al pagamento telematico.

| Ricerca scuola sul territorio | Ricerca per codice    |
|-------------------------------|-----------------------|
| Regione                       | Codice meccanografico |
| Seleziona 🗢                   | BGTD030002            |
|                               | Cerca                 |

- in alternativa potete individuare l'istituto dalla sezione *Ricerca scuola per territorio* inserendo via via i dati richiesti (*Regione, Provincia, Comune, Denominazione scuola*):

| Ricerca scuola sul territorio |                      |    | Ricerca per codice    |
|-------------------------------|----------------------|----|-----------------------|
| Regione                       | Provincia            |    | Codice meccanografico |
| LOMBARDIA                     | ♦ BERGAMO            | \$ |                       |
| Comune                        | Denominazione scuola |    |                       |
| (                             |                      |    | Cerca                 |
| BERGAMO                       |                      | J  |                       |

- in entrambi i casi, cliccando su *Cerca* si visualizza il VITTORIO EMANUELE II nell'*Elenco* scuole:

### Elenco scuole

Lista delle scuole aderenti a pagoPA per le quali è possibile effettuare un versamento telematico con il servizio Pago In Rete

|                       |                        |                                 | P | agine 1 |
|-----------------------|------------------------|---------------------------------|---|---------|
| CODICE MECCANOGRAFICO | DENOMINAZIONE SCUOLA   | INDIRIZZO                       | ¢ | AZIONI  |
| BGTD030002            | "VITTORIO EMANUELE II" | VIA F. LUSSANA, 2, BERGAMO (BG) |   | Q       |

- in Elenco scuole cliccando su Azioni in corrispondenza del Vittorio Emanuele

| CODICE MECCANOGRAFICO | \$<br>DENOMINAZIONE SCUOLA 🔶 | Þ | INDIRIZZO                       | \$<br>AZIONI |
|-----------------------|------------------------------|---|---------------------------------|--------------|
| BGTD030002            | "VITTORIO EMANUELE II"       | , | VIA F. LUSSANA, 2, BERGAMO (BG) | Q            |

- compare la Lista versamenti eseguibili (sia per alunni sia per personale dell'istituto):

#### Lista versamenti eseguibili

|                   |                                                               |                        |                 | Pa                    | agine 1 |
|-------------------|---------------------------------------------------------------|------------------------|-----------------|-----------------------|---------|
| ANNO SCOLASTICO 🗢 | CAUSALE 🔷                                                     | BENEFICIARIO 🔶         | DATA SCADENZA 💠 | IMPORTO (€) <b>\$</b> | AZIONI  |
| 2022/23           | Erogazione Liberale per AOF a.s. 2022/23 - L. 40/2007 ART. 13 | "VITTORIO EMANUELE II" | 15/12/2022      | 100,00                | <€      |
| 2022/23           | PAGAMENTO ASSICURAZIONE ALUNNI A.S. 2022/23                   | "VITTORIO EMANUELE II" | 08/06/2023      | 9,00                  | <€      |
| 2022/23           | PAGAMENTO ASSICURAZIONE PERSONALE A.S. 2022/23                | "VITTORIO EMANUELE II" | 08/06/2023      | 9,00                  | <€      |

- individuare l'evento di pagamento di interesse in base alla *CAUSALE* e proseguire con le azioni di pagamento cliccando su *AZIONI*:

| ANNO SCOLASTICO 🔶 | CAUSALE                                                       | BENEFICIARIO 💠         | DATA SCADENZA 🗢 | IMPORTO (€) \$ | AZIONI |  |
|-------------------|---------------------------------------------------------------|------------------------|-----------------|----------------|--------|--|
| 2022/23           | Erogazione Liberale per AOF a.s. 2022/23 - L. 40/2007 ART. 13 | "VITTORIO EMANUELE II" | 15/12/2022      | 100,00         | <€     |  |
| 2022/23           | PAGAMENTO ASSICURAZIONE ALUNNI A.S. 2022/23                   | "VITTORIO EMANUELE II" | 08/06/2023      | 9,00           | <€     |  |
| 2022/23           | PAGAMENTO ASSICURAZIONE PERSONALE A.S. 2022/23                | "VITTORIO EMANUELE II" | 08/06/2023      | 9,00           | <€     |  |

#### - inserire i dati richiesti nella maschera:

| ompilare i campi seguenti con i dati dell'alunno o del sog | to per cui si sta eseguendo il versamento |
|------------------------------------------------------------|-------------------------------------------|
| Codice fiscale *                                           | Nome *                                    |
| Cognome *                                                  |                                           |
| Note                                                       |                                           |
| *<br>campi obbligatori.                                    |                                           |
|                                                            |                                           |
|                                                            | Effettua il pagamento                     |

- cliccare su *Effettua il pagamento* e proseguire con una delle modalità indicate nel portale:

| CODICE AVVISO                                                                                                    | CAUSALE                                                                                                    | ALUNNO           | SCADENZA                                                  | BENEFICIARIO                                                         | IMPORTO<br>(€)                       | FLAG OPPOSIZIONE (*)                                | AZIO |  |  |
|----------------------------------------------------------------------------------------------------|----------------------------------------------------------------------------------------------------|------------------|-----------------------------------------------------------|----------------------------------------------------------------------|--------------------------------------|-----------------------------------------------------|------|--|--|
| 80027810169220925143019UMOP3                                                                                      | PAGAMENTO ASSICURAZIONE ALUNNI A.S.<br>2022/23                                                                                       | MARIO<br>ROSSI   | 08/06/2023                                                | "VITTORIO<br>EMANUELE II"                                            | 9,00                                 |                                                     | Ô    |  |  |
| Totale da pagare in euro:<br>(escluso commissioni) 9,00                                                           |                                                                                                    |                  |                                                           |                                                                      |                                      |                                                     |      |  |  |
| Procedi co                                                                                                    | n il pagamento immediato                                                                                                    |                  |                                                           | Scarica documen                                                      | to di pagame                         | nto                                                 |      |  |  |
| (*) Selezionando il check il versant<br>all'Agenzia delle Entrate per il 730<br>considerata solamente per i pagan | e esprime opposizione all'invio dei pagamenti<br>precompilato. L'eventuale opposizione sarà<br>nenti effettuati con modalità online. | Sc<br>tra<br>off | arica il docume<br>imite ATM, spor<br>irono il servizio a | nto per pagare presso le<br>telli, APP su smartphone<br>a pagamento. | ricevitorie, i ta<br>e tablet o pres | baccai e le banche adere<br>so altri prestatori che | enti |  |  |
|                                                                                                    |                                                                                                    |                  |                                                           |                                                                      |                                      |                                                     |      |  |  |

# 2. PAGAMENTO AVVISI NOTIFICATI ALL'UTENTE

In questa sezione potrai ad esempio effettuare i pagamenti relativi a:

Viaggi di istruzione

· Certificazioni linguistiche...

Con questa modalità l'utente riceverà una notifica dell'avviso tramite mail.

- selezionare Visualizza pagamenti nella barra di menu

| PAGO IN RETE |                      |                      |                   |                     |  |  |  |  |
|--------------|----------------------|----------------------|-------------------|---------------------|--|--|--|--|
| Home         | Versamenti volontari | Visualizza pagamenti | Gestione consensi | Richiedi assistenza |  |  |  |  |

In questa sezione vengono visualizzati tutti i pagamenti intestati richiesti dalla scuola e notificati tramite l'indirizzo mail fornito in fase di iscrizione: è possibile effettuare i pagamenti telematici richiesti con il sistema pagoPA, visualizzare la Ricevuta Telematica dei pagamenti eseguiti e scaricare le attestazioni di pagamento (con modalità analoga a quanto descritto nella sezione 1).

Per maggiori dettagli è possibile consultare il Manuale Utente.

Se non visualizzate gli avvisi digitali dell'istituto frequentato dal/la proprio/a figlio/a, contattate la segreteria didattica per richiedere di essere abilitato al pagamento telematico.